## Create an Account and review Your Resume with VMock

A. Open VMock by navigating to <u>https://www.vmock.com/mercy</u> and click "Continue with University ID"

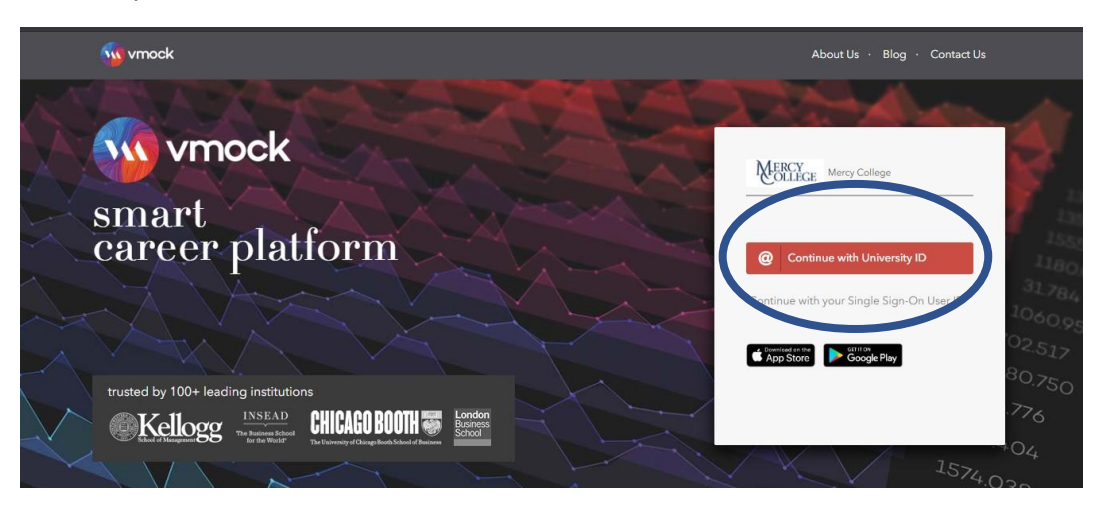

B. Sign in with your Mercy credentials and click "Sign Up"

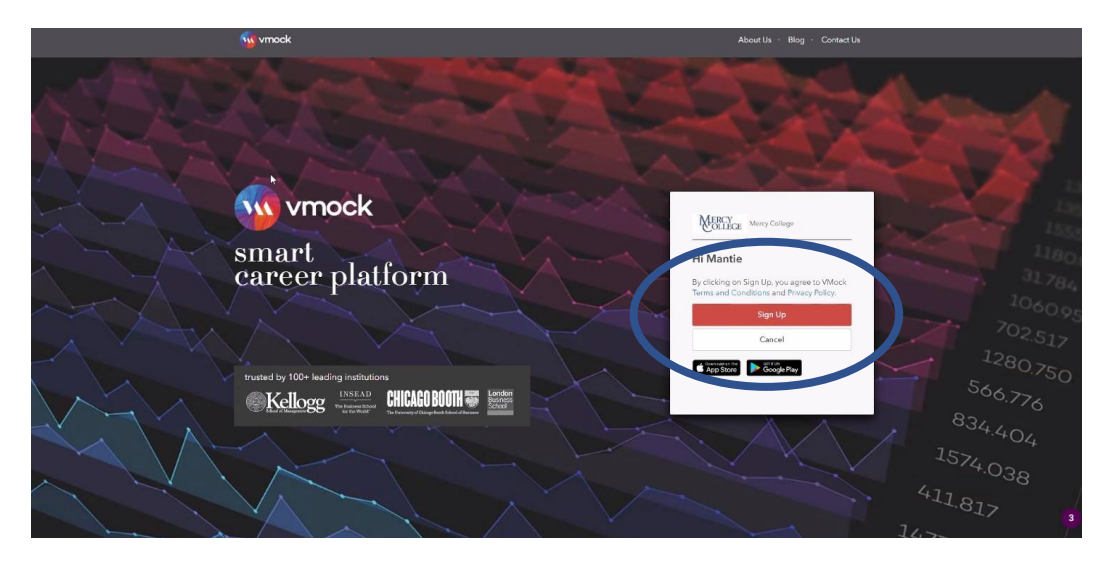

C. Select your Major and Class Year to ensure your resume is reviewed appropriately

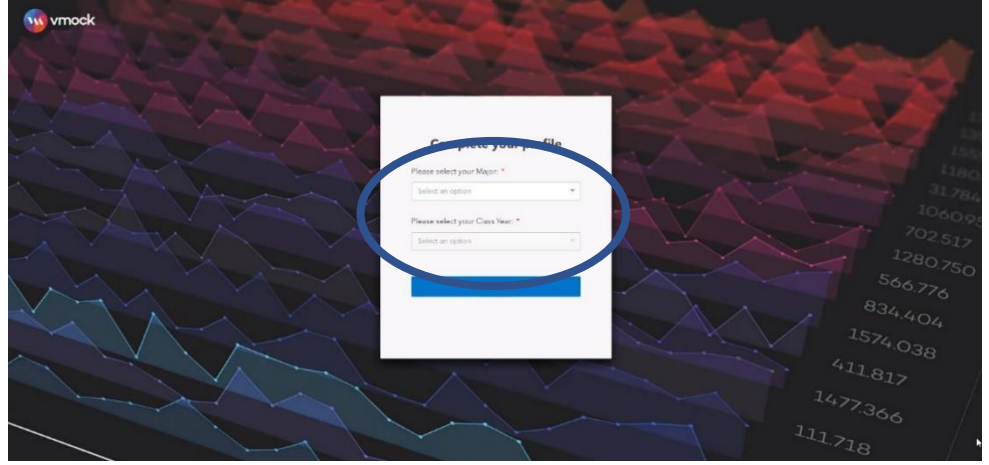

D. Once you login, a virtual tour of the website will appear. It is highly recommended to review these steps.

| Contract Destributed  | GE          |                                                                                          |                        | MR   II                                                                                                    |
|-----------------------|-------------|------------------------------------------------------------------------------------------|------------------------|----------------------------------------------------------------------------------------------------|
|                       |             |                                                                                          |                        | ROG                                                                                                    |
| Mante Reid (Student)  |             | Welcome to VMock                                                                         |                        | Selling Toanuel With A Stem Degree A<br>STEM education equips Rudenet with<br>the rechristic adumen,                                                  |
| Passene     Caroor F1 |             |                                                                                          |                        | Statting Generals To Planue In<br>Technology Oxfue incourages inspires<br>on exciting technology caleers, you.     Resume Type For Englowers The blog |
|                       |             |                                                                                          |                        | others insightful type to angeneers for<br>crafting the most fitting                                                                                  |
|                       | Prese C     | Minimu     Minimu     Minimu     Minimum     Minimum     Minimum                         | Adda son<br>Facilitati | Unranelling The World OF Big Date The<br>control of Big data demands data<br>scientists and engineers to                                              |
|                       | Education - | augustagen.                                                                              |                        | Analytical skill is the highest reflected skill in<br>resumes for the Mercy College - Science                                                         |
|                       | Exercises   |                                                                                          | Section Section        | 488 is the average number of words constituting<br>Many College -Science resimes                                                                      |
|                       |             |                                                                                          | Peodback               | "MANAGED" and "CREATED" are the most<br>frequently used action varies in Mency College<br>Science resumes                                             |
|                       |             | VMock Smart Career Platform                                                              |                        | 21 is the average number of hollow domination<br>Marty College - Science resumes                                                                      |
|                       |             | Mercy College - Science students usually include 3<br>section has drigs in their resumes |                        |                                                                                                    |
|                       |             | Next                                                                                     |                        | Instances highlighting analytical and<br>communication apprivations constitute most Mony<br>Cettage - Science resumes                                 |
|                       |             |                                                                                          |                        | 30% of your resume score in ded caned to growing the semilater of control of the semilater of Customor Support.                                       |

- E. After the virtual tour of the site, you can now upload your resume for review. Please remember to save and upload your resume as a PDF.
  - a. In Microsoft Word you can do this by clicking "File" -> "Save As" -> Change file format to PDF (this can be found under the file name)
  - b. In Google Docs you can do this by clicking "File" -> "Download" -> "PDF Document"

| W Student Dathboard                                                |                                                   |                                                                    |                  | ~ | BLOG         | AR O                                                                                                    |
|--------------------------------------------------------------------|---------------------------------------------------|--------------------------------------------------------------------|------------------|---|--------------|----------------------------------------------------------------------------------------------------|
| AR<br>Aten Rossett SS<br>Returne<br>Career Fit<br>Network Peedback | Upload new resume to Resu                         | une Module<br>Drop your PDF file H<br>or<br><b>t</b> Choose a File | nere             | * | <b>2</b> 144 | The Anatomy of a<br>Product Manager<br>Discover the anatomy<br>of a Product Manager<br>and explore diverse<br>functional<br>The International<br>Realiness Cover<br>Lindscape Scylore<br>the Ley career |
|                                                                    | You can also select from alm<br>Search by keyword | eady uploaded resumes                                              |                  | Q |              | Exploring Career<br>Opportunities In<br>Supply Chain<br>Management Solat<br>the opportunity to be<br>port of supply.                                                                                    |
|                                                                    | Resume Name Sc Sample.resume.pdf                  | Uploaded on<br>January 29, 2020                                    | Module<br>Resume |   |              | Landing An Internship<br>In Investment Banking<br>An internship in the<br>investment banking<br>industry demends.                                                                                       |
|                                                                    |                                                   | -                                                                  |                  | _ | соми         | Customer Support                                                                                                    |

F. You will receive a score out of 100 after your resume has finished processing. You have 10 attempts to get your score as high as possible! We recommend having your score at least 80 or above before uploading onto <u>Handshake</u> for final review.

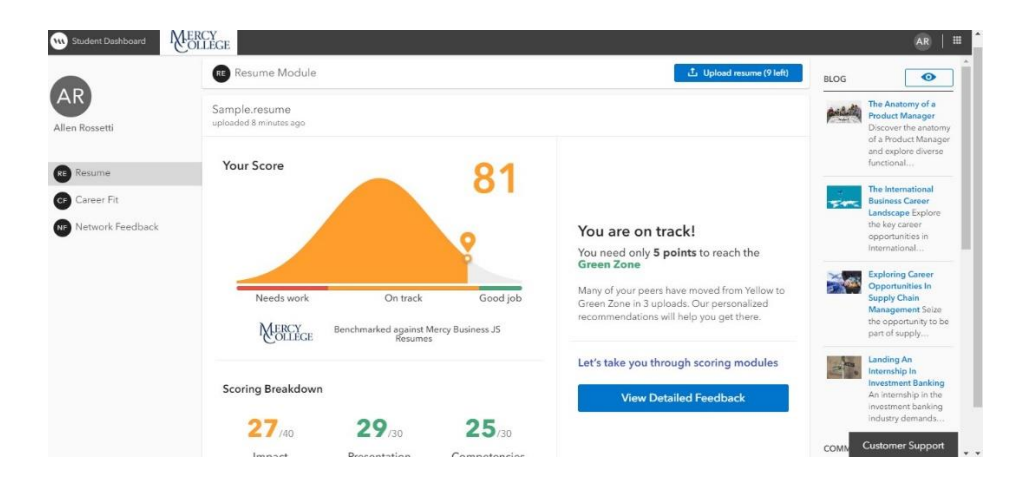

- G. Now that you have your score, you can review the different sections to learn how to improve your resume! By clicking on "Impact", "Presentation", and "Competencies", you can find direct feedback on changes. You can view feedback on the resume by putting your mouse over the red highlights to view the hover text.
  - a. To get your score up quickly, you can first focus on the Presentation section, but to get the highest score possible please review all the feedback
  - b. If you are struggling with the necessary changes, please schedule an appointment with your career coach on <u>Handshake</u> or email <u>cpd@mercy.edu</u>

| Student Dashboard   Re<br>Summary   System Feed | esume Module RERCY<br>dback Targeted Feedback                                                          | GE                                                                       | Lipplaad meume (Pleft)         Auk for Network Feedback         Take a Tot                                                                                                    |  |  |  |  |
|-------------------------------------------------|----------------------------------------------------------------------------------------------------|--------------------------------------------------------------------------|----------------------------------------------------------------------------------------------------|--|--|--|--|
| 81 Your Resume                                  | e Score                                                                                                |                                                                          | Show completed steps 🖩 🗞                                                                                                    |  |  |  |  |
| 27/40<br>Impact                                 | 29/30<br>Presentation                                                                                  | 25/30<br>Competencies                                                    | Ballet Structure<br>Begin resume bu.,<br>C Begin resume bu.,<br>Begin resume bulkts ar.,<br>C Begin resume bulkts ar.,<br>C Begin resume b |  |  |  |  |
| <                                               | Overall Format                                                                                         | Needs Work!                                                              | Please hover over highlighted text to see the feedback                                                                                                    |  |  |  |  |
| E)<br>Number of Pages                           | You are not meeting the<br>standards. Please take a<br>see areas of improveme                          | community format<br>look at the feedback to<br>nt.                       | Mercy College Residential Life, Dobos Ferry, NY Resident Assistant Provide a safe living and learning environment for residents Coordinate educational and social programs for the residents New York City Comptroller's Office, Bureau of Audit, New York, NY Intern Documented research findings to be included in December 2010 Audit Report Cooldnetted research on several council the audit Analysed city agency data and cross-referenced it with Mayor's Office for accuracy Prevand DeverPrior researchaon and prevent dresomedations to accuracy Prevand DeverPrior arcsentations and prevent dresomedations to accuracy                                                                                                    |  |  |  |  |
| I                                               | Recommendations                                                                                        |                                                                          |                                                                                                    |  |  |  |  |
| Essential Sections                              | <ul> <li>Mercy recommends t<br/>with a capital letter a</li> <li>Skiller List "hard skiller</li> </ul> | that each new line start<br>nd is left justified<br>" in this section lo |                                                                                                    |  |  |  |  |
| Overall Format                                  | computer (MS Office<br>(Conversational Spar<br>skills" such as strong                                  | ) or language skills<br>hish). Do not include "soft<br>communication.    | Mercy College Wellness Center, Dobbs Ferry, NY<br>Student Aide<br>Scheduled appointments and maintained calendar<br>Managed charts and medical file system for confidential patient information                                                                                                    |  |  |  |  |
| Section Specific                                | Highlight all feedba                                                                                   | ack                                                                      | New York State Society of Certified Public Accountants, White Plains, NY<br>Counselor<br>• Coordinated educational encorance for personal and motectional development of members                                                                                                    |  |  |  |  |
| A,                                              | Date Styling Che     Dates must be i                                                                   | eck v                                                                    | Participated in student panel to share experienceas an Accounting major     IEADERSHIP AND ACTIVITIES     Customer Support                                                                                                    |  |  |  |  |

H. Keep making changes to your resume to get the highest score possible! As a reminder, you have 10 attempts to raise you score. To receive more resume attempts please email <u>cpd@mercy.edu</u>. If you are struggling to get to 80, schedule an appointment with your Career Coach.